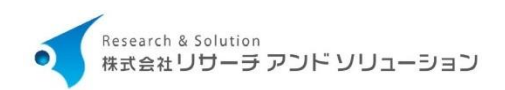

# 共通

# 排水工事オンライン申請システム

# 操作 マニュアル

利用者編

[第1版]

| 版数 | 発行日        | 改訂箇所 | 改訂内容 |
|----|------------|------|------|
| 1  | 2025年3月14日 |      | 初版発行 |
|    |            |      |      |
|    |            |      |      |

| 順番 | シーン       | 手順と説明                        | 参照          |
|----|-----------|------------------------------|-------------|
| 1  | システム利用開始時 | システム利用申請                     | <u>P.7</u>  |
|    |           | 本システムを利用する際の利用申請を行うときに使用します。 |             |
| 2  | 工事開始前     | 問い合わせ(事前協議)                  | <u>P.18</u> |
|    |           | 工事申請前に事業者と事前協議を行うときに使用します。   |             |
| 3  |           | 工事申請                         | <u>P.24</u> |
|    |           | 新たな工事を行う際の申請を提出するときに使用します。   |             |
| 4  | 工事実施時     | 工事着手届                        | <u>P.32</u> |
|    |           | 工事着手届を提出するときに使用します。          |             |
| 5  |           | 承認工事検査依頼                     | <u>P.34</u> |
|    |           | 承認工事検査を依頼するときに使用します。         |             |
| 6  |           | 完了検査依頼                       | <u>P.36</u> |
|    |           | 完了検査を依頼するときに使用します。           |             |

# はじめに

#### システム概要

本システムは、給排水工事の申請から完了検査通知までをオンラインで完結したクラウドサービスです。本システムの導入により、指定工事店および上下水道事業体双方の大幅な業務効率化を推進します。

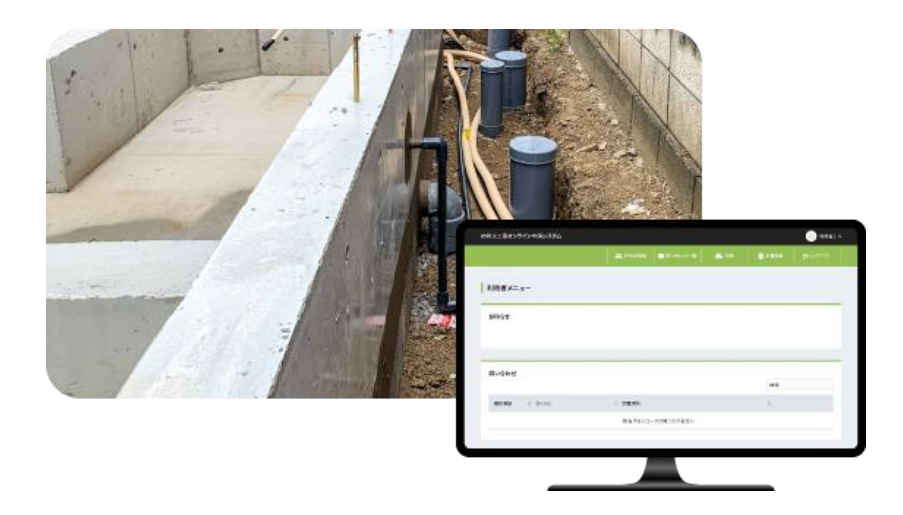

インターネットに接続された指定工事店および上下水道事業体側 PC の Web ブラウザにて、「給排水工事オンライン申請システム」にアクセスして利用します。

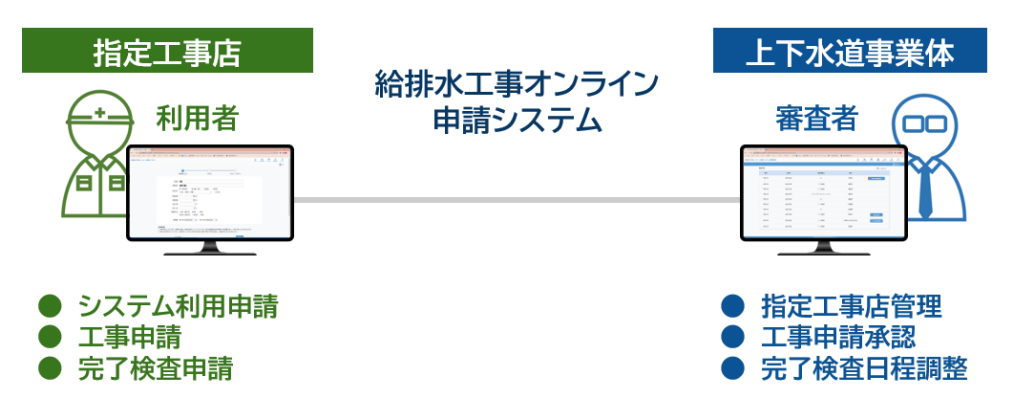

### 1.ご利用にあたって.....

| 1-1          | 利用規約          |
|--------------|---------------|
| 1-2          | 利用環境条件        |
| (1)オ         | ペレーティングシステム   |
| (2)画         | i面解像度         |
| (3)フ         | うウザ           |
| (4)ネ         | ットワーク         |
| 1-3          | 新規利用者の登録7     |
| (1)基         | 本情報入力7        |
| (2)ス         | .力内容の確認10     |
| (3)メ         | ール認証11        |
| 1-4          | システムへのログイン12  |
| (1)口         | グイン12         |
| (2)バ         | ペスワードを忘れたとき13 |
| 1-5          | 画面構成について15    |
| (1)画         | 面全体の構成15      |
| (2) <b>T</b> | OPメニューの構成15   |

6

### 2. 利用者情報......16

| 2-1 | 利用者情報を確認したいとき16                  |
|-----|----------------------------------|
| 2-2 | 利用者情報(連絡先、指定工事店、主任技術者情報)を修正したいとき |

# 

| 3-1 | 問い合わせしたいとき         | 18 |
|-----|--------------------|----|
| 3-2 | 問い合わせの返信がきたとき      | 20 |
| 3-3 | 過去の問い合わせを参照するとき    | 21 |
| 3-4 | 問い合わせから工事申請を作成するとき | 22 |

# 

| 4-1  | 工事(新規、改造、臨時、撤去)を申請するとき | 24 |
|------|------------------------|----|
| (1)エ | 事申請を開始するとき             | 24 |
| (2)ਥ | ∃請に必要な添付書類等のチェックを行うとき  | 26 |
| (3)I | こ事申請を行うとき              | 27 |
| (4)申 | ∃請済みのデータを複製して利用したいとき   | 28 |
| (5)申 | ∃請を取り止めるとき(申請削除)       | 30 |
| 4-2  | 工事着手届を申請するとき           | 32 |
| 4-3  | 承認工事検査を依頼するとき          | 34 |
| 4-4  | 完了検査を依頼するとき            | 36 |
| 4-5  | 申請の決裁状況を確認するとき(決裁履歴)   | 38 |
| 4-6  | 各種様式を出力するとき(様式出力)      | 40 |
| 4-7  | 入力を途中で保存するとき(一時保存)     | 42 |
| 4-8  | 差し戻しがあったとき             | 43 |
| 4-9  | 返し戻しを受けたとき             | 44 |
| 4-10 | )工事申請から問い合わせを行うとき      | 45 |

# 5. 困ったときは ......

|  | 1   | 16 |  |
|--|-----|----|--|
|  | - 4 | 10 |  |

| 5-1 | FAQ       | 46 |
|-----|-----------|----|
| 5-2 | その他問い合わせ先 | 47 |

## 1.ご利用にあたって

#### 1-1 利用規約

本システムを利用する際には利用契約を締結する必要があります。 詳細は「利用規約」を参照ください。

#### 1-2 利用環境条件

本システムの利用環境条件は以下のとおりです。

(1)オペレーティングシステム

 $\cdot$ Windows 10

•Windows 11

•Windows Server2019

•Windows Server2022

(2) 画面解像度

・HD(1280×720)以上 ※推奨環境はFull HD(1920×1080)以上

(3)ブラウザ

•Edge•Chrome•Firefox

(4)ネットワーク

・上り:10Mbps 以上
・下り:10Mbps 以上
・ping 値:100ms 以下

#### 1-3 新規利用者の登録

本システムを利用するときは、事前申請が必要となります。手順は以下のとおりです。

(1)基本情報入力

①Web ブラウザを起動し、指定の URL を入力します。

②「ログイン」画面にて「新規利用者登録」を選択します。

| 給排水工事オンライン申請システム(パッケ・ | ジ給水[検証系])              |  |
|-----------------------|------------------------|--|
|                       |                        |  |
|                       | ログイン                   |  |
|                       |                        |  |
|                       |                        |  |
|                       |                        |  |
|                       | 新規利用者登録 パスワードを忘れた方はこちら |  |
|                       |                        |  |

③「利用者情報入力」画面にて必要な項目を入力します。

|                        | 利用者情報の入力            | ****     | 入力内容の確認 | <b><b>►►►►</b></b> | 登録完了           |         |
|------------------------|---------------------|----------|---------|--------------------|----------------|---------|
| _                      |                     |          |         |                    |                |         |
| ログイン情報                 |                     |          |         |                    |                |         |
| メールアドレス ※【必須】          | sample@rands-co.co  | n        |         |                    |                |         |
| メールアドレス(確認用) ※<br>【必須】 | sample@rands-co.com | m        |         | 確認のため、もう一          | 度ご入力ください。(コピー・ | 貼り付け不可) |
| パスワード ※【必須】            | ••••••              |          |         | 英数字を組合せ、8          | 文字以上で設定ください。   |         |
| パスワード(確認用) ※【必<br>須】   | ••••••              |          |         | 確認のため、もう一          | 度ご入力ください。(コピー・ | 貼り付け不可) |
|                        |                     |          |         |                    |                |         |
| 連絡先情報                  |                     |          |         |                    |                |         |
| 法人名または個人名 ※            | 株式会社リサーチアン          | ドソリューション |         |                    |                |         |

必須項目は以下となります。

■ログイン情報

・メールアドレス

・パスワード:英数字を組み合わせて8文字以上で入力

■連絡先情報

- ・法人名または個人名
- ・ふりがな

■指定工事店情報

- ·指定工事店番号
- ·責任技術者1
- ·責任技術者番号1

④添付が必要な場合は、以下の手順で行います。

■画面下部の添付書類にて「ファイル選択」ボタンを選択します。

| 添付書類       |          |                                                                |                             |    |
|------------|----------|----------------------------------------------------------------|-----------------------------|----|
| ファイル名      | ファイルサイズ  | アップロード日                                                        | 変更日                         |    |
| 主任技術者証.pdf | 66.74 KB |                                                                | 2025-01-21 09:08:42         | 削除 |
|            | 771.     | ファイルをドラッグ&ド<br>また <mark>は、ファイル選択</mark><br>ル追加(shiftキーを押しながらファ | ロップ<br>をクリック<br>・イルを複数選択可能) |    |

■添付書類を選択します。

|                                                                                                    |    |                                          |               | ×        |
|----------------------------------------------------------------------------------------------------|----|------------------------------------------|---------------|----------|
| $\leftarrow \rightarrow \ \lor \ \uparrow \ \underline{\checkmark} \  ightarrow$                                                                                                    | ~  | C ダウンロードの村                               | 食索            | Q        |
| 整理 ▼ 新しいフォルダー                                                                                                    |    |                                          | □ • [         | ] ()     |
| <ul> <li>☆ ホーム</li> <li>● ボーム</li> <li>● ボーム</li> <li>● ボーム</li> <li>● ボーム</li> <li>● デスクトップ</li> <li>◆ ダウンロード</li> <li>◆ ダウンロード</li> <li>◆ ダウンロード</li> <li>◆ アC</li> <li>&gt; ● PC</li> <li>&gt; ● アC</li> </ul> | if |                                          |               |          |
| ファイル名(N):                                                                                                    |    | <ul><li>すべてのファイノ</li><li>開く(O)</li></ul> | レ(*.*)<br>キャン | ~<br>/セル |

■添付が完了すると「メッセージ」にて添付書類が表示されます。

| り首次        |          |                                   |                     |    |
|------------|----------|-----------------------------------|---------------------|----|
| ファイル名      | ファイルサイズ  | アップロード日                           | 変更日                 |    |
| 主任技術者証.pdf | 66.74 KB |                                   | 2025-01-21 09:08:42 | 別除 |
|            |          | a rela                            | 27777               |    |
|            | 771      | ょたは、ファイル返転<br>イル追加(shiftキーを押しながらフ | アイルを複数選択可能)         |    |

⑤ページ最下部の「登録」ボタンを選択します。

| 忝付書類       |          |                                  |                      |    |
|------------|----------|----------------------------------|----------------------|----|
| ファイル名      | ファイルサイズ  | アップロード日                          | 変更日                  |    |
| 主任技術者証.pdf | 66.74 KB |                                  | 2025-01-21 09:08:42  | 削除 |
|            |          |                                  | 1,,,                 |    |
|            | 771      | または ファイル選択<br>ル追加(shiftキーを押しながらフ | をクリック<br>ァイルを複数選択可能) |    |

①各項目を確認し、修正がある場合は「戻る」ボタンを、問題がない場合はページ最下部の「登録」ボタンを選択します。

| 土住技術者9              |                     |                    |                    |  |
|---------------------|---------------------|--------------------|--------------------|--|
| 上任技術者番号9            |                     |                    |                    |  |
| E任技術者10             |                     |                    |                    |  |
| 上任技術者番号10           |                     |                    |                    |  |
|                     |                     |                    |                    |  |
| 添付書類                |                     |                    |                    |  |
|                     |                     | アップロード日            | 変更日                |  |
| ファイル名               | ファイルサイズ             |                    |                    |  |
| ファイル名<br>主任技術者証.pdf | ファイルサイズ<br>66.74 KB | 2025/01/21 9:08:42 | 2025/01/21 9:08:42 |  |
| ファイル名<br>主任技術者証.pdf | ファイルサイズ<br>66.74 KB | 2025/01/21 9:08:42 | 2025/01/21 9:08:42 |  |
| ファイル名<br>主任技術者証.pdf | ファイルサイズ<br>66.74 KB | 2025/01/21 9:08:42 | 2025/01/21 9:08:42 |  |

②「登録完了しました。利用までには数日かかります。事業者からの返信をお待ち下さい。」とメッセージが表示されます。

| 給排水 | 給排水工事オンライン申請システム(パッケージ 給水[検証系])                  |          |                                                       |         |                                                       |      |  |  |
|-----|--------------------------------------------------|----------|-------------------------------------------------------|---------|-------------------------------------------------------|------|--|--|
| 利   | 川用者情報登銷                                          | 禄完了      |                                                       |         |                                                       |      |  |  |
|     |                                                  | 利用者情報の入力 | $\blacktriangleright \models \models \models \models$ | 入力内容の確認 | $\blacktriangleright \models \models \models \models$ | 登録完了 |  |  |
|     |                                                  |          |                                                       |         |                                                       |      |  |  |
|     | 登録が完了しました。<br>利用までには数日かかります。<br>事業者からの返信をお待ち下さい。 |          |                                                       |         |                                                       |      |  |  |
|     |                                                  |          |                                                       | 戻る      |                                                       |      |  |  |
|     |                                                  |          |                                                       |         |                                                       |      |  |  |

#### (3)メール認証

①本システム利用申請に対して、「許可」「不許可」「差戻」を示すメールが届きます。「許可」の場合はメール本文内で指定された URLを選択します。

※「不許可」「差戻」の場合はメール本文内で記載されている内容に従い適宜対応してください。

|   | 【デモ版排水】利用者情報登録・更新の完了のお知らせ 🧈 👔 🕅 🍡                                                          | ンライン申請システム ×          |
|---|--------------------------------------------------------------------------------------------|-----------------------|
| ? | To 自分 ▼                                                                                    | 1月21日(火) 13:21 (6 日前) |
|   | 有限会社〇〇設備様                                                                                  |                       |
|   | 給排水工事オンライン申請システムの利用者情報の登録・更新が完了しましたことをお知らせいたします。                                           |                       |
|   | 【アカウント情報】<br>・ご利用事業体: デモ版排水<br>・ユーザーID :                                                   |                       |
|   | ご不明な点がございましたら、までお問い合わせください。                                                                |                       |
|   | まずは以下のリンクからログインいただき、サービスをご利用ください。                                                          |                       |
|   | Mits. Indie central auf a General op Teath 2004 die 1_0000 kantualer fan Nammaan fan 20040 |                       |
|   |                                                                                            | _                     |

②「ログイン」画面が表示されたらシステムへのログインを行います。

| ログイン    |                |
|---------|----------------|
| ユーザーID  |                |
| パスワード   |                |
|         | ログイン           |
| 新規利用者登録 | パスワードを忘れた方はこちら |

#### 1-4 システムへのログイン

新規利用者登録が完了後、本システムが利用可能となります。手順は以下のとおりです。

(1)ログイン

①Web ブラウザを起動し、指定の URL を入力します。

②「ログイン」画面にてユーザーIDとパスワードを入力します。 ※ユーザーIDは「利用者情報入力」画面にて入力したメールアドレスになります。

| ログイン    |               |
|---------|---------------|
| ユーザーID  |               |
| パスワード   |               |
|         | ログイン          |
| 新規利用者登録 | パスワードを忘れた方はこち |

③システムの TOP 画面が表示されます。

| 合排水工事オンライン申請システム(パッケージ 給水[検証系]) |           |             |                 |           |                 |     |          |
|---------------------------------|-----------|-------------|-----------------|-----------|-----------------|-----|----------|
|                                 |           | 希 тор       | <b>上、</b> 利用者情報 | ▶ 問い合わせ一覧 | <b>坐</b> 工事申請一覧 | FAQ | [→ ログアウト |
| 利田本マーー                          | _         |             |                 |           |                 |     |          |
| ↑リ用有スーユ                         | .—        |             |                 |           |                 |     |          |
| お知らせ                            |           |             |                 |           |                 |     |          |
| 2025/01/08                      | システムメンテナン | vスのため、一時的なサ | ービス停止を予定して      | おります。     |                 |     | 表示       |
|                                 |           |             |                 |           |                 |     |          |
| 問い合わせ                           |           |             |                 |           |                 |     |          |
|                                 |           |             |                 |           |                 | 検索  |          |
| 最終更新                            | ♦ タイトル    |             | 設置場所            |           |                 |     |          |
| 2025/01/27                      | 00について    |             | 福岡県福岡市博多区       | 上呉服町12-33 |                 |     | 表示       |
|                                 |           |             |                 |           |                 |     |          |

#### (2)パスワードを忘れたとき

①「ログイン」画面にて「パスワードを忘れた方はこちら」を選択します。

| ログイン    |                |
|---------|----------------|
| ユーザーID  |                |
| パスワード   |                |
|         | ログイン           |
| 新規利用者登録 | パスワードを忘れた方はこちら |

②「メールアドレス」を入力し、「送信」ボタンを選択します。

| 給排水工事オンライン申請システム(パッケージ 給水[検証系]) |                     |  |  |  |  |
|---------------------------------|---------------------|--|--|--|--|
| パスワード再発行                        |                     |  |  |  |  |
| メールアドレス                         | sample@rands-co.com |  |  |  |  |
|                                 | 戻る送信                |  |  |  |  |

③指定したメールアドレス宛に届いたメール本文内の URL を選択します。

|   | 【 】パスワード再設定のお知らせ 🔹 🦻                                                                                                    | A信 アレイ ×                                  |     | ¢ | Ø |
|---|----------------------------------------------------------------------------------------------------|-------------------------------------------|-----|---|---|
| ? | To 自分 ✔                                                                                                    | 9:28 (0 分前)                               | ☆   | 4 | : |
|   | 有限会社〇〇設備様                                                                                                    |                                           |     |   |   |
|   | このメールは、給排水工事オンライン申請システムの<br>パスワード再設定手続きを行われた方へお送りしています。                                                                                                    |                                           |     |   |   |
|   | 【アカウント情報】<br>・ご利用事業体:<br>・ユーザーID:                                                                                                    |                                           |     |   |   |
|   | 下記URLへアクセスしていただくと、パスワードの再設定画面が表示されます。<br>表示されたパスワード再設定画面で新しいパスワードを再設定してください。                                                                                                    |                                           |     |   |   |
|   | Hits, Sealer conduct and in General Insert Front Charac Static Mith Cole 4, 2000<br>(1997) where Static Act Static Cole and Cole and | lankatorfer Scenario 2000 laker Gridolt 2 | 949 |   |   |
|   | ※このメールは自動送信されています。返信いただいてもお答えできませんのでご了承くだる                                                                                                    | さい。                                       |     |   |   |
|   | ( っ 返信) ( ~ 転送)                                                                                                    |                                           |     |   |   |

④「パスワード再設定」画面にて新しいパスワードを入力し、「変更」ボタンを選択します。

| 給排水工事オンライン申請システム(パッケージ | 給水[検証系]) |
|------------------------|----------|
| パスワード変更                |          |
| パスワ                    | - F      |
|                        | 間じる 変更   |
|                        |          |

#### 1-5 画面構成について

画面構成は以下のとおりです。

#### (1)画面全体の構成

①タイトル
 ・システム名
 ・ログインユーザー

②TOP メニュー ③メインビュー

| 合排水工事オンライ  | ン申請システム(パッケ・ | ージ 給水[検証系])       |             |                 |       | 🔎 テスト利用者 1 | . Î |
|------------|--------------|-------------------|-------------|-----------------|-------|------------|-----|
|            |              | 🛠 TOP 🎒 👫 利用者情報   | 🖌 🔛 問い合わせ一覧 | <b>公</b> 工事申請一覧 | 🗗 FAQ | [→ ログアウト   |     |
| 利用者メニュ     | _            |                   |             |                 |       |            | Î   |
| お知らせ       |              |                   |             |                 |       | _          |     |
| 2025/01/08 | システムメンテナンスの  | ため、一時的なサービス停止を予定し | しております。     |                 |       | 表示         |     |
|            |              |                   |             |                 |       |            |     |
| 問い合わせ      |              |                   |             |                 | 检索    |            | - 1 |
| 最終更新       | ● タイトル       | ⇒ 設置場所            |             |                 | 10.00 |            |     |
| 2025/01/27 | 00について       | 福岡県福岡市博多          | 多区上呉服町12-33 |                 |       | 表示         |     |
|            |              |                   |             |                 |       |            |     |

(2)TOP メニューの構成

| <ol> <li>①TOP</li> <li>②利用者情報</li> <li>③問い合わせ一覧</li> <li>④工事申請一覧</li> <li>⑤FAQ</li> <li>⑥ログアウト</li> </ol> | 1       |             |         |     |                      |
|----------------------------------------------------------------------------------------------------|---------|-------------|---------|-----|----------------------|
| 1                                                                                                    | 2       | 3           | 4       | 5   | 6                    |
| \land ТОР                                                                                                 | ▲ 利用者情報 | ▶ ■ 問い合わせ一覧 | 土工事申請一覧 | FAQ | [ <del>→</del> ログアウト |

# 2.利用者情報

#### 2-1 利用者情報を確認したいとき

利用者情報を確認するときは、以下の手順で行います。

TOPメニュー「利用者情報」を選択すると、利用者情報として下記の内容が確認できます。

- ■システム利用状態
   ■ログイン情報
   ■連絡先情報
   ■指定工事店情報
- ■添付書類

| 排水工事オンライン申請         | 青システム(パッケージ 給水[検証     | [系])    |           |                  |     | 😣 テスト利用者1 |
|---------------------|-----------------------|---------|-----------|------------------|-----|-----------|
|                     | 希 тор                 | 🚉 利用者情報 | ▶ 問い合わせ一覧 | <u> 土</u> 工事申請一覧 | FAQ | [→ ログアウト  |
| 利田本桂忠               |                       |         |           |                  |     |           |
| 小川市有限報              |                       |         |           |                  |     |           |
| ログイン情報              |                       |         |           |                  |     |           |
| メールアドレス             | testuser1@example.com |         |           |                  |     |           |
| パスワード               |                       |         |           |                  |     |           |
|                     |                       |         |           |                  |     |           |
| 連絡先情報               |                       |         |           |                  |     |           |
| 法人名または個人名 ※<br>【必須】 | テスト利用者1               |         |           |                  |     |           |
| ふりがな                |                       |         |           |                  |     |           |
| 代表者名                |                       |         |           |                  |     |           |

#### 2-2 利用者情報(連絡先、指定工事店、主任技術者情報)を修正したいとき

利用者情報のうち、下記の内容を修正するときは、以下の手順で行います。

# ■連絡先情報■指定工事店情報

①TOPメニュー「利用者情報」を選択し、修正したい項目を選択して入力します。

| <b>計水工事オンライン申</b> 詞                 | 青システム(パッケージ 給水[検証          | 系])            |           |          |             | 😣 テスト利用者1 |
|-------------------------------------|----------------------------|----------------|-----------|----------|-------------|-----------|
|                                     | 希 тор                      | 🍂 利用者情報        | 🎦 問い合わせ一覧 | 🕰 工事申請一覧 | <b>F</b> AQ | [→ ログアウト  |
| <b>連絡先情報</b><br>法人名または個人名 ※<br>【必須】 | テスト利用者1                    |                |           |          |             |           |
| ふりがな                                |                            |                |           |          |             |           |
| 代表者名                                |                            |                |           |          |             |           |
| 電話番号                                | 例 000-0000-0000,0000000000 |                |           |          |             |           |
| 郵便番号                                | -を除いた半角数字で入力して下さい          | \ <sub>o</sub> | 住所検索      |          |             |           |
| 住所                                  |                            |                |           |          |             |           |
| 番地                                  |                            |                |           |          |             |           |
| マンション名                              |                            |                |           |          |             |           |
|                                     |                            |                |           |          |             |           |

②ページ最下部の「変更申請」ボタンを選択します。

| 給排水工事オンライン申請 | 「システム(パッケージ 給水[検 | 証系])            |                     |          |       | 🔎 テスト利用者1 |  |
|--------------|------------------|-----------------|---------------------|----------|-------|-----------|--|
|              | 👫 ТОР            | <b>二、</b> 利用者情報 | 💙 問い合わせ一覧           | 🕰 工事申請一覧 | 🗗 FAQ |           |  |
| 添付書類         |                  |                 |                     |          |       |           |  |
| ファイル名        | ファイルサイズ          | アップロード日         | 変更日                 |          |       |           |  |
|              |                  |                 |                     |          |       |           |  |
|              |                  | ファイルをドラまたは ファイル | ッグ&ドロップ<br>選択 をクリック |          |       |           |  |
|              | ファイル             | -追加(shiftキーを押しな | いがらファイルを複数選択        | 可能)      |       |           |  |
|              |                  |                 |                     |          |       |           |  |
|              |                  | 変更              | 申請                  |          |       |           |  |

# 3.問い合わせ(事前協議)について

#### 3-1 問い合わせしたいとき

工事申請前に事業体側と事前協議するときは、以下の手順で行います。

①TOPメニュー「問い合わせ一覧」を選択し、「新規問い合わせ」ボタンを選択します。

| 給排水工事オンライン申請システム(パッケージ給水[検証系]) |      |       |         |           |          |       | 😣 テスト利用者1 |
|--------------------------------|------|-------|---------|-----------|----------|-------|-----------|
|                                |      | 希 тор | 🚉 利用者情報 | 🎽 問い合わせ一覧 | 🕰 工事申請一覧 | [ FAQ |           |
| 問い合わせ一覧                        |      |       |         |           |          |       | 新規問い合わせ   |
|                                |      |       |         |           |          | 検索    |           |
| 問い合わせ番号                        | 最終更新 | \$ \$ | イトル     | ♦ 設置場所    | ● 最終回答者  |       |           |

②項目の入力を行います。

※「タイトル」「設置場所」は必須項目です。

※「マップ表示」ボタンは設置場所入力後、場所の確認を地図上で行いたい場合に選択します。

|       | 請システム(パッ | ケージ 給水[検証 | [系])    |           |                  |     | 😣 テスト利用者 |
|-------|----------|-----------|---------|-----------|------------------|-----|----------|
|       |          | 希 тор     | 🚉 利用者情報 | 🔛 問い合わせ一覧 | <b>土土</b> 工事申請一覧 | PAQ | [→ ログアウト |
| 問い合わせ |          |           |         |           |                  |     | 新規申請     |
| 問い合わせ |          |           |         |           |                  |     |          |
| 受付番号  |          | 工事申       | 書       | 問い合わせ番号   |                  |     |          |
| タイトル  |          |           |         |           |                  |     |          |
| 設置場所  |          |           |         | マップ表示     |                  |     |          |

③「メッセージ」の下に問い合わせ内容を入力して、「送信」ボタンを選択します。

| OOについてどうしたらいいですか | 送信 | ◆ 更新 |
|------------------|----|------|
|                  |    |      |

④「メッセージ」内に問い合わせ内容が表示されます。

|       | \land тор | 🚢 利用者情報 | ▶ 問い合わせ一覧        | <b>丛</b> 工事申請一覧 | <b>FAQ</b> |   |
|-------|-----------|---------|------------------|-----------------|------------|---|
|       |           |         |                  |                 |            |   |
| メッセージ |           |         |                  |                 |            |   |
|       |           |         |                  |                 |            | î |
|       |           |         | 2025/01/27 10:47 | .59 OOについてどき    | うしたらいいですか  |   |
|       |           |         |                  |                 |            |   |
|       |           |         |                  |                 |            |   |
|       |           |         |                  |                 |            |   |
|       |           |         |                  |                 |            |   |
|       |           |         |                  |                 |            |   |

⑤書類の添付を行いたい場合は「添付書類」よりアップロードできます。 ※ファイルの添付方法については「P.08」を参照ください。

| 17 11 11 11 |          |                                      |                     |    |
|-------------|----------|--------------------------------------|---------------------|----|
| ファイル名       | ファイルサイズ  | アップロード日                              | 変更日                 |    |
| 主任技術者証.pdf  | 66.74 KB |                                      | 2025-01-21 09:08:42 | 削除 |
|             | 5353 5   | 11.20 to 11.20 to 10.101 to 12.20 to |                     |    |
|             | 771      | ル追加(shirtキーを押しなからフ                   | デイ ル そ (変致)(進化 叫 肥) |    |

#### 3-2 問い合わせの返信がきたとき

問い合わせの返信を確認するときは、以下の手順で行います。

①TOP ページ「利用者メニュー」画面の「問い合わせ」にて、返信が来ている問い合わせの行の右「表示」ボタンを選択します。

| 給排水工事オンラ   | イン申請システム(パッ | ケージ 給水[検証  | E系])       |           |          |             | 🔎 テスト利用者1 |
|------------|-------------|------------|------------|-----------|----------|-------------|-----------|
|            |             | 🖌 тор      | よ 利用者情報    | ▶ 問い合わせ一覧 | 🕰 工事申請一覧 | <b>F</b> AQ | [→ ログアウト  |
| 利用者メニュ     | ı —         |            |            |           |          |             |           |
| 447.5.11   |             |            |            |           |          |             |           |
| お知らせ       |             |            |            |           |          |             |           |
| 2025/01/08 | システムメンテナン   | スのため、一時的なサ | ービス停止を予定して | おります。     |          |             | 表示        |
|            |             |            |            |           |          |             |           |
|            |             |            |            |           |          |             |           |
| 問い合わせ      |             |            |            |           |          | 検索          |           |
|            |             |            |            |           |          |             |           |
| 最終更新       | ◊ タイトル      |            | 設置場所       |           |          |             |           |
| 2025/01/27 | 00について      |            | 福岡県福岡市博多区  | 上呉服町12-33 |          |             | 表示        |
|            |             |            |            |           |          |             |           |

②返信内容の確認ができます。

| メッセージ                                |                                      |
|--------------------------------------|--------------------------------------|
|                                      | 2025/01/27 10:47:59 00についてどうしたらいいですか |
| 〇×の書類を送ってください<br>2025/01/27 11:28:35 |                                      |
| 添付:給水1.pdf 2025/01/27 11:29:34       |                                      |
| メッセージを入力して下さい                        | 送信<br><i>○</i> 更新                    |

③添付書類の送付があった場合、「添付書類」画面より「表示」ボタンまたは「ダウンロード」ボタンを選択して確認します。

| 排水工事オンライン申請システム(パッケージ 給水[検証系]) |           |                     |                     |                  |
|--------------------------------|-----------|---------------------|---------------------|------------------|
|                                | 🐔 тор     | 🚢 利用者情報 🛛 🔛 問い      | い合わせ一覧 🏾 🕰 工事申請一覧   | ፪ 🚺 FAQ [→ ログアウ] |
|                                |           |                     |                     |                  |
| 添付書類                           |           |                     |                     |                  |
| ファイル名                          | ファイルサイズ   | アップロード日             | 変更日                 |                  |
| 給水1.pdf                        | 241.48 KB | 2025/01/27 11:29:34 | 2025/01/27 11:29:34 | 表示 よダウンロード 削除    |

#### 3-3 過去の問い合わせを参照するとき

過去の問い合わせを参照するときは、以下の手順で行います。

①TOPメニュー「問い合わせ一覧」を選択し、行の右「表示」ボタンを選択します。
 ※一覧から該当する問い合わせを探しにくい場合は、「検索」にテキストを入力することで絞り込めます。
 ※項目名右横の「▲」「▼」ボタンを選択すると昇順・降順に並べ変えることができます。

| 給排水工事オンライン申詞 | <b>許</b> 挑工事オンライン申請システム(パッケージ 給水[検証系]) |       |         |                     |              |       |         |
|--------------|----------------------------------------|-------|---------|---------------------|--------------|-------|---------|
|              |                                        | 🖌 тор | 💐 利用者情報 | 💙 問い合わせ一覧           | 🕰 工事申請一覧     | [ FAQ |         |
| 問い合わせ一覧      |                                        |       |         |                     |              |       | 新規問い合わせ |
|              |                                        |       |         |                     |              | 検索    |         |
| 問い合わせ番号      | ♦ 最終更新                                 | \$ \$ | イトル     | ♦ 設置場所              | ↓ 最終回答者      |       |         |
| 39           | 2025/01/27                             | C     | )0について  | 福岡県福岡市博多<br>服町12-33 | 区上呉 事業体(開発用) | 管理者1) | 表示      |
| 1件中1から1まで表示  |                                        |       |         |                     |              |       |         |
|              |                                        |       |         |                     |              |       |         |

②「問い合わせ」画面にて詳細が表示されます。

| <b>メッセージ</b><br>〇×の書類を送ってください<br>2025/01/27 11:28:35 | 2025/01/27 10:47:59 00についてどうしたらいいですか |
|------------------------------------------------------|--------------------------------------|
| 添付:給水1.pdf 2025/01/27 11:29:34                       | v                                    |
| メッセージを入力して下さい                                        | 送信<br><i>人</i> 更新                    |

#### 3-4 問い合わせから工事申請を作成するとき

「問い合わせ」から新規に「工事申請」を作成することで、「問い合わせ」と「工事申請」のページ移動をスムーズに行うことができます。 手順は以下のとおりです。

|       |          | 🐔 ТОР      | 🚢 利用者情報 | 🔀 問い合わせ一覧 | <b>公</b> 工事申請一覧 | [ FAQ |      |
|-------|----------|------------|---------|-----------|-----------------|-------|------|
|       |          |            |         |           |                 |       |      |
|       |          |            |         |           |                 |       |      |
| 問い合わせ |          |            |         |           |                 |       | 新規申請 |
|       |          |            |         |           |                 |       |      |
| 問い合わせ |          |            |         |           |                 |       |      |
| 受付番号  |          | 工事         | 申請      | 問い合わせ番号   | 52              |       |      |
|       |          |            |         |           |                 |       |      |
| タイトル  | 00について   |            |         |           |                 |       |      |
| 設置場所  | 福岡県福岡市博多 | 区上呉服町12-33 |         | マップ表示     |                 |       |      |
|       |          |            |         |           |                 |       |      |
|       |          |            |         |           |                 |       |      |
| メッセージ |          |            |         |           |                 |       |      |
|       |          |            |         |           |                 |       |      |

①TOPメニュー「問い合わせ一覧」を選択し、「問い合わせ」画面にて「新規申請」ボタンを選択します。

②「申請に関する同意」画面で「同意する」にチェックを入れて「OK」ボタンを選択します。 ※工事申請方法の詳細については「P.24」を参照ください。

| 申請に関する同意                                                                     |
|------------------------------------------------------------------------------|
| 私(指定給水装置工事事業者又は排水設備指定工事店)<br>は、この申請に関係する各種手続及び工事の施行の権限<br>を申請者からの委託を受け申請します。 |
| ✓ 同意する                                                                       |
| 戻る OK                                                                        |

### 4.工事申請について

「工事申請一覧」画面では、工事について以下の確認ができます。 これまで申請したすべての工事とログインユーザー側で処理が必要な申請を一覧に表示することができます。

■処理が必要:ログインしたユーザーの処理が必要な工事申請■すべて:申請したすべての工事申請

※色のついている申請がログインユーザー側で処理が必要な申請です。
 ※一覧から該当する申請を探しにくい場合は、「検索」にテキストを入力することで絞り込めます。
 ※項目名右横の「▲」「▼」ボタンを選択すると昇順・降順に並べ変えることができます。

| 給排水工事オン    | 給排水工事オンライン申請システム(パッケージ 給水[検証系]) |         |              |           |            |                  |
|------------|---------------------------------|---------|--------------|-----------|------------|------------------|
|            |                                 | 🐔 тор   | 🚉 利用者情報      | 🎦 問い合わせ一覧 | 🕰 工事申請一覧   | III FAQ [→ ログアウト |
| 工事申請一      | 覧                               |         |              |           |            | 新規申請             |
| ○ 処理が必要    | <ul> <li>すべて</li> </ul>         |         |              |           |            | 検索               |
| 申請日        | ♦ 最終更新                          | ◆ 申請状況  | ◆ 事業者        | ♦ 担当者     | 設置場所       |                  |
| 2025-01-30 | 2025-01-30                      | 申請作成中   | 株式会社〇〇設<br>備 | 担当者1      | ○○市△△10-1  | 表示               |
| 2025-01-24 | 2025-01-27                      | 申請受付中   | 株式会社〇〇設<br>備 | 担当者2      | ○○市□□1-111 | 表示               |
| 2025-01-24 | 2025-01-24                      | 完了届依頼中  | 株式会社〇〇設<br>備 | 担当者2      | ○○市□□2-55  | 表示               |
| 2025-01-24 | 2025-01-24                      | 中間検査依頼中 | 株式会社〇〇設<br>備 | 担当者2      | ○○市□□4-22  | 表示               |
| 2025-01-24 | 2025-01-24                      | 着手審查中   | 株式会社〇〇設<br>備 | 担当者2      | ○○市□□2-100 | 表示               |
| 2025-01-24 | 2025-01-24                      | 申請審查中   | 株式会社〇〇設      | 担当者2      | ○○市□□3-111 | 表示               |

#### 4-1 工事(新規、改造、臨時、撤去)を申請するとき

新たに工事申請をするときは、以下の手順で行います。

#### (1)工事申請を開始するとき

①TOPメニュー「工事申請一覧」を選択し、「新規申請」ボタンを選択します。

| 給排水工事オンライン申請システム(パ | 給排水工事オンライン申請システム(パッケージ 給水[検証系]) |          |           |          |       |      |  |
|--------------------|---------------------------------|----------|-----------|----------|-------|------|--|
|                    | 🐔 тор                           | 💐 利用者情報  | 🎦 問い合わせ一覧 | 😃 工事申請一覧 | [ FAQ |      |  |
| 工事申請一覧             |                                 |          |           |          |       | 新規申請 |  |
| ● 処理が必要 🔵 すべて      |                                 |          |           |          | 検索    |      |  |
| 申請日 最終更新           | ● 申請状況                          | ♦ 事業者    | ♦ 担当者     | 1 設置場所   |       |      |  |
|                    |                                 | 該当するレコード | が見つかりません  |          |       |      |  |
|                    |                                 |          |           |          |       |      |  |

②「申請に関する同意」画面で「同意する」にチェックを入れて「OK」ボタンを選択します。

| 申請に関する同意                                                                     |
|------------------------------------------------------------------------------|
| 私(指定給水装置工事事業者又は排水設備指定工事店)<br>は、この申請に関係する各種手続及び工事の施行の権限<br>を申請者からの委託を受け申請します。 |
| ▼ 同意する                                                                       |
| 戻る                                                                           |

③「工事」申請」画面にて必要項目を入力します。
※【必須】項目は必ず入力する必要があります。
※郵便番号を入力して「住所検索」ボタンを選択すると、自動で住所が入力されます。
※氏名の入力を行うと、自動でふりがなが入力されます。
※入力を一時中断したいときは入力内容を一時保存することができます。詳細は「P.42」を参照ください。

| ト水工事オンライン申請システム(パッケージ 排水[検証系]) |           |         |           |               |                  |         |
|--------------------------------|-----------|---------|-----------|---------------|------------------|---------|
|                                | 😤 тор     | よ 利用者情報 | 🎽 問い合わせ一覧 | 🕰 工事申請一覧      | I FAQ → ロク       | ブアウト    |
| 工事_申請                          |           |         | 決裁履歴      | 様式<br>チェックリスト | コピー 一時<br>申請削除 申 | 保存<br>請 |
| 受付番号                           |           |         | 問い合わせ番号   |               | 問い合われ            | ť       |
| 工事申請                           | 工事者       | 手届      | 承認工事検到    | 畜依頼           | 完了検査依頼           |         |
| 申請者                            |           |         |           |               |                  |         |
| 申請日※【必須】                       | 年/月/日     |         |           |               |                  |         |
| 郵便番号 ※【必須】                     | 半角数字で入力して | さい。     |           |               | 住所検索             |         |
| 住所 ※【必須】                       |           |         |           |               |                  |         |
| The second second              |           |         |           |               |                  |         |

※責任技術者、責任技術者番号は「選択」ボタンを選択すると登録済の責任技術者が表示されるため、そこから責任技術者を選択して「選択」 ボタンを選択します。

| 給排水工                                  | 東オンライン由請ら | ッステム(パッケージ 排水[検証系]) |         | Q テストX用者1 |
|---------------------------------------|-----------|---------------------|---------|-----------|
|                                       | 技術者の選択    |                     |         | н         |
|                                       | No        | 責任技術者               | 責任技術者番号 | 🗕 i 🌉     |
|                                       | 1         | ○○太郎                | 000001  |           |
|                                       | 2         |                     |         |           |
|                                       | 3         |                     |         |           |
|                                       | 4         |                     |         |           |
| 3                                     | 5         |                     |         |           |
|                                       | 6         |                     |         |           |
|                                       | 7         |                     |         |           |
| a a a a a a a a a a a a a a a a a a a | 8         |                     |         |           |
|                                       | 9         |                     |         |           |
| 1                                     | 10        |                     |         |           |
| 耳合、必                                  | 2月1       |                     | 閉じる 選   | R         |

(2)申請に必要な添付書類等のチェックを行うとき

①TOPメニュー「工事申請一覧」を選択した後、「工事申請一覧」画面にて「新規申請」ボタンを選択し、「工事」申請」画面から 「チェックリスト」ボタンを選択します。

※TOPメニューから「工事」申請」画面への流れの詳細は「P.24」を参照ください。

| 排水工事オンライン甲請システ. | ム(ハッケージ 排水[検証 | [条])            |           |          |        |       |
|-----------------|---------------|-----------------|-----------|----------|--------|-------|
|                 | 🐔 тор         | <b>上、</b> 利用者情報 | 🎽 問い合わせ一覧 | 쌆 工事申請一覧 | [ FAQ  |       |
| 工事_申請           |               |                 | 決裁履歴      | 様式       | שצ-    | 一時保存  |
|                 |               |                 |           | チェックリスト  | 申請削除   | 申請    |
|                 |               |                 |           |          |        |       |
| 受付番号            |               | I               | 問い合わせ番号   |          |        | 問い合わせ |
| 工事申請            | 工事            | 音手屆             | 承認工事検1    | 查依頼      | 完了検査依認 | м     |
| 申請者             |               |                 |           |          |        |       |
| 申請日 ※【必須】       | 年/月/日         |                 |           |          |        |       |
| 郵便番号 ※【必須】      | 半角数字で入力して     | 下さい。            |           |          |        | 住所検索  |
|                 |               |                 |           |          |        |       |
| 住所 ※【必須】        |               |                 |           |          |        |       |

②「排水設備等設置承認申請」画面にてチェックリストのすべてにチェックを入れた後、「登録」ボタンを選択します。 ※お使いの環境によって画面表示が異なる場合があります。

| 添付書類                             | 確認事項                 |
|----------------------------------|----------------------|
| 位置図                              | 位置図チェック項目を満たしている     |
| 排水設備平面図                          | 排水設備平面図チェック項目を満たしている |
| 工事箇所写真                           | 写真チェック工事を満たしている      |
| 道路占用申請                           | 公道上での取付管工事がある場合は添付する |
| 位置図                              |                      |
| 申請書との整合(該当の箇所の位置図か)              |                      |
| 申請地は赤で着色されているか。                  |                      |
| 排水設備平面図                          |                      |
| 申請者名、設置場所、工事店名、責任技術者<br>名を記載している |                      |
| 方位は正しく記載している                     |                      |

①TOPメニュー「工事申請一覧」を選択した後、「工事申請一覧」画面にて「新規申請」ボタンを選択し、「工事」申請」画面から 必要な項目を入力後「申請」ボタンを選択します。

※TOPメニューから「工事」申請」画面への流れの詳細は「P.24」を参照ください。

※この時点で入力内容に不備がある場合、不備がある項目に内容が記載されます。

| 給排水工事オンライン申請システム(ノ | ペッケージ 排水[検証系]) |                    | 🙁 テスト利用者1                  |
|--------------------|----------------|--------------------|----------------------------|
|                    | A TOP L 利用者情報  | 🎽 問い合わせ一覧 🏻 ᅭ 工事申請 | 〒覧                         |
| 工事_申請              |                | 決裁履歴様式             | - コピー - 時保存<br>リスト 申請削除 申請 |
|                    |                |                    |                            |
| 受付番号 5             |                | 問い合わせ番号 5          | 問い合わせ                      |
| 工事申請               | 工事着手届          | 承認工事検查依頼           | 完了検查依頼                     |
| 申請者                |                |                    | j j                        |
| 申請日 ※【必須】          | 2025/02/26     |                    |                            |
| 郵便番号 ※【必須】         | 8120036        |                    | 住所検索                       |

②必要に応じてコメントを入力した後、「送信」ボタンを選択します。

| 給排水工事オンライン由請システム() | パッケージ 給水[検証系]) |     | <u>م</u> جر ا |
|--------------------|----------------|-----|---------------|
|                    |                |     | ь             |
| 1 3                |                |     |               |
|                    |                |     |               |
|                    |                |     |               |
| 3                  |                |     | _             |
|                    |                |     | _             |
|                    |                |     |               |
|                    |                | 閉じる | 送信            |
|                    |                |     | _             |
| 4                  |                |     | _             |
| 要請 ※【改编】           | 13.22          |     |               |

③審査が完了すると、「工事申請手続き承認通知」のメールが届きます。 ※お使いの環境によってメールの文章、構成等は異なります。

|   | 【   市給水申請】工事申請手続き承認通知(受付No:31)                      | ▶ 受信トレイ                 | × | æ | Ø |
|---|-----------------------------------------------------|-------------------------|---|---|---|
| ? | Το 自分 ▼                                             | 1月27日(月) 15:55 (18 時間前) | ☆ | ¢ | : |
|   | 谜                                                   |                         |   |   |   |
|   | 以下の手続きにつきまして、承認しましたのでお知らせします。                       |                         |   |   |   |
|   | 【手続き内容】<br>- ご利用事業株 市協水<br>- 受付No. 31<br>・工事フロー工事申請 |                         |   |   |   |
|   | 承認されました                                             |                         |   |   |   |
|   | ※このメールは自動送信されています。返信いただいてもお答えできませんのでご了承ください。        |                         |   |   |   |
|   |                                                     |                         |   |   |   |
|   | ( ∽ 返信 ) ( → 転送 )                                   |                         |   |   |   |

(4)申請済みのデータを複製して利用したいとき

同じ申請を複数作成するときは、以下の手順で行います。

①TOPメニュー「工事申請一覧」を選択した後、「工事申請一覧」画面にて「すべて」を選択し、コピーしたい工事の右「表示」ボ タンを選択します。

| 給排水工事オンライン申請システム(ハ    | 😣 テスト利用者1 |         |                  |           |                |
|-----------------------|-----------|---------|------------------|-----------|----------------|
|                       | 👫 ТОР     | 🚉 利用者情報 | 🔛 問い合わせ一覧        | 🕰 工事申請一覧  | Ê FAQ E→ ログアウト |
| 工事申請一覧                |           |         |                  |           | 新規申請           |
| ○ 処理が必要 💽 すべて         |           |         |                  |           | 検索             |
| 申請日 最終更新              | ◆ 申請状況    | ◎ 事業者   | ♦ 担当者            | • 設置場所    |                |
| 2025-01-27 2025-01-28 | 完了届依頼中    | テスト利用者1 | 事業体(開発用管<br>理者1) | 6481291.4 | 表示             |
| 1件中1から1まで表示           |           |         |                  |           |                |
|                       |           |         |                  |           |                |

②「工事\_申請」画面にて、「コピー」ボタンを選択します。

| 非水工事オンライン申請システム(パッケージ 給水[検証系]) |    |            |              |             |                 |        |       |
|--------------------------------|----|------------|--------------|-------------|-----------------|--------|-------|
|                                |    | 🐔 тор      | 上 利用者情報      | 🛛 🔛 問い合わせ一覧 | <b>公</b> 工事申請一覧 | FAQ    |       |
| 工事_申請                          |    |            |              | 決裁履歴        | 様式              | שנ-    | 一時保存  |
|                                |    |            |              |             | チェックリスト         | 申請削除   | 申請    |
|                                |    |            |              |             |                 |        |       |
| 受付番号                           | 32 |            |              | 問い合わせ番号     | 42              |        | 問い合わせ |
| 工事                             | 申請 | т          | <b>尾着手</b> 届 | 承認工事検3      | 查依頼             | 完了検査依頼 |       |
| 申請者情報                          |    |            |              |             |                 |        |       |
| 申請日 ※【必須】                      |    | 2025/01/28 |              |             |                 |        |       |
| 郵便番号 ※【必須】                     |    | 8120036    | ſ            | 主所検索        |                 |        |       |
| 住所 ※【必須】                       |    | 福岡県福岡市博多   | 区上呉服町        |             |                 |        |       |
|                                |    |            |              |             |                 |        |       |

③「申請に関する同意」画面で「同意する」にチェックを入れて「OK」ボタンを選択します。

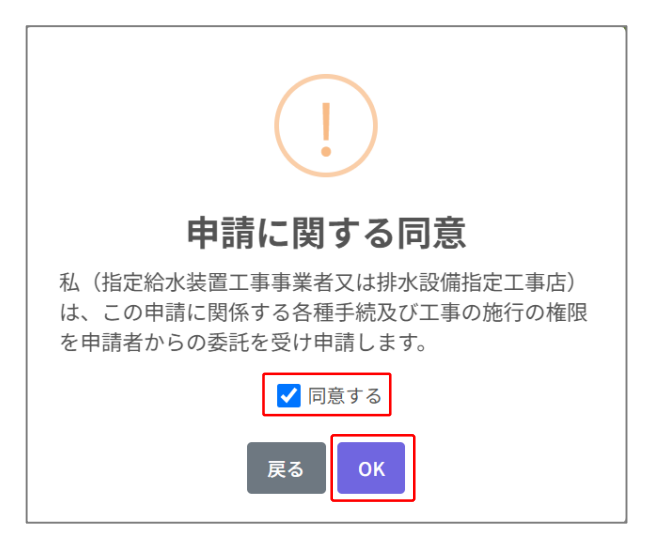

(5)申請を取り止めるとき(申請削除)

申請を取り止めるときは、以下の手順で行います。 ※一度申請を取りやめると、申請データの復元はできません。

> ①TOPメニュー「工事申請一覧」を選択した後、「工事申請一覧」画面にて「すべて」を選択し、申請を取り止めたい工事の右 「表示」ボタンを選択します。

| 給排水工事オンライン申請システム(ノ'   | ペッケージ 給水[検証 | E系])    |                  |                 | 🙁 テスト利用者1 |
|-----------------------|-------------|---------|------------------|-----------------|-----------|
|                       | 👫 ТОР       | 🎎 利用者情報 | 💙 問い合わせ一覧        | <b>松</b> 工事申請一覧 | I FAQ     |
| 工事申請一覧                |             |         |                  |                 | 新規申請      |
| ○ 処理が必要 💿 すべて         |             |         |                  |                 | 検索        |
| 申請日 🔷 最終更新            | ◆ 申請状況      | ♦ 事業者   | ♦ 担当者            | ♦ 設置場所          |           |
| 2025-01-27 2025-01-28 | 完了届依頼中      | テスト利用者1 | 事業体(開発用管<br>理者1) | 1481291-181     | 表示        |
| 1件中1から1まで表示           |             |         |                  |                 |           |
|                       |             |         |                  |                 |           |

②「工事」申請」画面にて、「申請削除」ボタンを選択します。

| 排水 <del>工事オンラ</del> イン申請システ. | ム(ハッケーシ 給水[検証 | <u>条])</u> |           |          |          |       |
|------------------------------|---------------|------------|-----------|----------|----------|-------|
|                              | 🐔 ТОР         | 🚉 利用者情報    | 🔛 問い合わせ一覧 | 🏡 工事申請一覧 | [ FAQ    |       |
| 工事_申請                        |               |            | 決裁履歴      | 様式       | <u> </u> | 一時保存  |
|                              |               |            |           | チェックリスト  | 申請削除     | 申請    |
|                              |               |            |           |          |          | _     |
| 受付番号                         |               | r          | 問い合わせ番号   |          |          | 問い合わせ |
| 工事申請                         | 工事着           | 手屆         | 承認工事検望    | 置依頼      | 完了検査依頼   |       |
| 申請者情報                        |               |            |           |          |          | 1     |
| 申請日 ※【必須】                    | 年/月/日         |            |           |          |          |       |
| 郵便番号 ※【必須】                   | 8120036       | 住          | 所検索       |          |          |       |
|                              |               |            |           |          |          |       |
| 住所 ※【必須】                     | 福岡県福岡市博多区上    | . 兵服可      |           |          |          |       |

③表示されるメッセージにて、「OK」ボタンを選択します。

| 給排水工事オンライン申請システム(ノ       | ペッケージ 給水       | water-construct-apply.jp<br>申請を削除します。削除を行った申 | の内容<br>請は一覧から削除されます。よろしいで? | ġ       |             | 有限会社OO設備 |
|--------------------------|----------------|----------------------------------------------|----------------------------|---------|-------------|----------|
|                          | \land тор      | <i>ħ</i> ?                                   | ОК <b>+</b> +>>t           | 「事申請一覧  | <b>F</b> AQ | [→ ログアウト |
| 工事_申請                    |                |                                              | 決裁履歴                       | 様式      | שר-         | 一時保存     |
|                          |                |                                              |                            | チェックリスト | 申請削除        | 申請       |
|                          |                |                                              |                            |         |             |          |
| 申請日 ※【必須】                | 2025/02/04     |                                              |                            |         |             |          |
| 郵便番号 ※【必須】               | 8120036        |                                              | 住所検索                       |         |             |          |
| 住所※【必須】                  | 福岡県福岡市特        | 專多区上呉服町                                      |                            |         |             |          |
| 番地 ※【必須】                 | 12-33          |                                              |                            |         |             |          |
| マンション名                   |                |                                              |                            |         |             |          |
| 会社名(会社の場合)               |                |                                              |                            |         |             |          |
| 氏名(会社の場合は代表者名) ※【必<br>須】 | 株式会社リサ-        | -チアンドソリューション                                 |                            |         |             |          |
| 氏名(会社の場合は代表者名)ふりが        | L. S.I. + 18 I | . b + ++ / 127 b                             | 1                          |         |             |          |

④表示されるメッセージにて「OK」ボタンを選択した後、「工事申請一覧」画面に戻ります。

| 給排水工事オンライン申請システム(ノ | <b>ペッケージ 給オ</b> water-construct-app<br><sup> </sup><br>削除処理が完了した為、エミ | oly.jp の内容<br><sup>事申請一</sup> 覧画面に戻ります。 | ○ 有限会社○○設備         |
|--------------------|----------------------------------------------------------------------|-----------------------------------------|--------------------|
|                    | 希 тор                                                                | 「「「「「「「」」」であって                          | 新一覧 📴 FAQ [→ ログアウト |
| 工事_申請              |                                                                      | 決裁履歴 様式                                 | t コピー 一時保存         |
|                    |                                                                      | チェック                                    | リスト 申請削除 申請        |
|                    |                                                                      |                                         |                    |
| 受付番号 31            |                                                                      | 問い合わせ番号 41                              | 問い合わせ              |
| 工事申請               | 工事着手届                                                                | 承認工事検査依頼                                | 完了検査依頼             |
|                    |                                                                      |                                         | 1/3 🗅              |
| 申請者情報              |                                                                      |                                         |                    |
| 申請日 ※【必須】          | 2025/02/04                                                           |                                         |                    |
| 郵便番号 ※【必須】         | 8120036                                                              | 住所検索                                    |                    |
| 住所※【必須】            | 福岡県福岡市博多区上呉服町                                                        |                                         |                    |

#### 4-2 工事着手届を申請するとき

工事着手届を申請するときは、以下の手順で行います。

①TOPメニュー「工事申請一覧」を選択した後、「工事申請一覧」画面にて「処理が必要」を選択し、「申請状況」が「着手届作成 中」である工事の右「表示」ボタンを選択します。

| 給排水工事オンライン申請システム(パ    | ッケージ 給水[検証 | [系])    |           |                 |     | ♀ テスト利用者1 |
|-----------------------|------------|---------|-----------|-----------------|-----|-----------|
|                       | \land тор  | ▲ 利用者情報 | ▶ 問い合わせ一覧 | <b>坐</b> 工事申請一覧 | FAQ | [→ ログアウト  |
| 工事申請一覧                |            |         |           |                 |     | 新規申請      |
| ● 処理が必要 🔵 すべて         |            |         |           |                 | 検索  |           |
| 申請日 最終更新              | ♦ 申請状況     | ♦ 事業者   | ◆ 担当者     | ♦ 設置場所          |     |           |
| 2025-02-04 2025-02-04 | 着手届作成中     | テスト利用者1 | 鈴木一郎      | 福岡県福岡市          |     | 表示        |
| 1件中1から1まで表示           |            |         |           |                 |     |           |
|                       |            |         |           |                 |     |           |

#### ②必要な項目を入力後、「申請」ボタンを選択します。

※入力を一時中断したいときは入力内容を一時保存することができます。詳細は「P.42」を参照ください。

| <b>水工事オンライン申請システム(パッケージ 給水[検証系])</b> |           |            |         |           |                 |               |            |
|--------------------------------------|-----------|------------|---------|-----------|-----------------|---------------|------------|
|                                      |           | 🐔 тор      | よ 利用者情報 | 🎽 問い合わせ一覧 | <b>公</b> 工事申請一覧 | 🔮 FAQ         |            |
| 工事_申請                                |           |            |         |           | 決裁履歴            | 様式<br>チェックリスト | 一時保存<br>申請 |
| 受付番号                                 | 36        |            |         | 問い合わせ番号   | 46              |               | 問い合わせ      |
| 工事                                   | 睛         | 工事         | 着手届     | 承認工事核     | 資金依頼            | 完了検査依賴        |            |
| 工事                                   |           |            |         |           |                 |               | *          |
| 作成日※【必須】                             |           | 2025/02/04 |         |           |                 |               | _          |
| 住所 ※【必須】                             |           | 福岡県福岡市博多区  | 上呉服町    |           |                 |               |            |
| 会社名(会社の場合)                           |           |            |         |           |                 |               |            |
| 『호/스챤고변스녀少丰                          | ≠々) ※【必须】 |            |         |           |                 |               |            |

③必要に応じてコメントを入力した後、「送信」ボタンを選択します。

| 給排水- | 「車オンライン由醋システム(パッケージ 絵水(絵評系)) | Q テストX 用者1 |
|------|------------------------------|------------|
|      | 14×F                         | н          |
| 1    |                              | R          |
| -    |                              |            |
| ž    |                              |            |
|      |                              |            |
| Ę    | 閉じる 送信                       |            |
| ۴    |                              |            |
|      |                              |            |

#### 4-3 承認工事検査を依頼するとき

承認工事検査を依頼するときは、以下の手順で行います。

①TOPメニュー「工事申請一覧」を選択した後、「工事申請一覧」画面にて「処理が必要」を選択し、「申請状況」が「工事着手 中」である工事の右「表示」ボタンを選択します。

| 給排水工事オンライン申請システム(パッケージ 給水[検証系]) |        |         |                  |          |                   |  |  |  |  |  |
|---------------------------------|--------|---------|------------------|----------|-------------------|--|--|--|--|--|
|                                 | 👫 ТОР  | 🎎 利用者情報 | 🐸 問い合わせ一覧        | 松 工事申請一覧 | ■ FAQ FAQ ● ログアウト |  |  |  |  |  |
| 工事申請一覧                          |        |         |                  |          | 新規申請              |  |  |  |  |  |
| ● 処理が必要 ○ すべて                   |        |         |                  |          | 検索                |  |  |  |  |  |
| 申請日 🕴 最終更新                      | ● 申請状況 | ♦ 事業者   | ♦ 担当者            | ● 設置場所   |                   |  |  |  |  |  |
| 2025-01-27 2025-01-28           | 工事着手中  | テスト利用者1 | 事業体(開発用管<br>理者1) |          | 表示                |  |  |  |  |  |
| 1件中1から1まで表示                     |        |         |                  |          |                   |  |  |  |  |  |
|                                 |        |         |                  |          |                   |  |  |  |  |  |

②「工事」申請」画面にて「検査日」ボタンから検査日を選択した後、必要事項を入力し、「申請」ボタンを選択します。 ※入力を一時中断したいときは入力内容を一時保存することができます。詳細は「P.42」を参照ください。

|         | 💣 тор   | <b>上</b> 、利用者情報 | ▶ 問い合わせ一覧 | AAL 工事申請一覧 | FAQ    |       |
|---------|---------|-----------------|-----------|------------|--------|-------|
| 工事_申請   |         |                 |           | 決裁履歴       | 様式     | 一時保存  |
|         |         |                 |           |            |        | 申請    |
|         |         |                 |           |            |        |       |
| 受付番号 5  |         | B               | 問い合わせ番号   | 5          |        | 問い合わせ |
| 工事申請    | 工事者     | 手届              | 承認工事検     | 查依賴        | 完了検査依頼 |       |
| 申請者     |         |                 |           |            |        | Â     |
| 検査日予約   | 年 /月/日: |                 | 検査日       |            |        |       |
| フリーフォーム |         |                 |           |            |        |       |
|         |         |                 |           |            |        |       |

※「検査日」ボタンを選択することで、「予約カレンダー」画面より検査日時の選択が可能です。○の部分より選択ください。

| 1.4923 | ~ ~     | × -     |         |         |         |         |         |         |         |         |         |         |         |         |         |         |         |         |         |         |         |         |         |         |         |         |         |         |   |
|--------|---------|---------|---------|---------|---------|---------|---------|---------|---------|---------|---------|---------|---------|---------|---------|---------|---------|---------|---------|---------|---------|---------|---------|---------|---------|---------|---------|---------|---|
| 予約日    | 年       | /月/E    | :       |         | 1       | リア      |         |         |         |         |         |         |         |         |         |         |         |         |         |         |         |         |         |         |         |         |         |         |   |
|        | 01<br>± | 02<br>日 | 03<br>月 | 04<br>火 | 05<br>水 | 06<br>木 | 07<br>金 | 08<br>± | 09<br>日 | 10<br>月 | 11<br>火 | 12<br>水 | 13<br>木 | 14<br>金 | 15<br>± | 16<br>日 | 17<br>月 | 18<br>火 | 19<br>水 | 20<br>木 | 21<br>金 | 22<br>± | 23<br>日 | 24<br>月 | 25<br>火 | 26<br>水 | 27<br>木 | 28<br>金 | - |
| 09:00  | -       | -       | -       | -       | -       | -       | -       | -       | -       | 0       | -       | 0       | 0       | 0       | -       | -       | 0       | 0       | 0       | 0       | 0       | -       | -       | -       | 0       | 0       | 0       | 0       |   |
| 10:00  | -       | -       | -       | -       | -       | -       | -       | -       | -       | 0       | -       | 0       | 0       | 0       | -       | -       | 0       | 0       | 0       | 0       | 0       | -       | -       | -       | 0       | 0       | 0       | 0       |   |
| 11:00  | -       | -       | -       | -       | -       | -       | -       | -       | -       | 0       | -       | 0       | 0       | 0       | -       | -       | 0       | 0       | 0       | 0       | 0       | -       | -       | -       | 0       | 0       | 0       | 0       |   |
| 12:00  | -       | -       | -       | -       | -       | -       | -       | -       | -       | 0       | -       | 0       | 0       | 0       | -       | -       | 0       | 0       | 0       | 0       | 0       | -       | -       | -       | 0       | 0       | 0       | 0       |   |
| 13:00  | -       | -       | -       | -       | -       | -       | -       | -       | -       | 0       | -       | 0       | 0       | 0       | -       | -       | 0       | 0       | 0       | 0       | 0       | -       | -       | -       | 0       | 0       | 0       | 0       |   |
| 14:00  | -       | -       | -       | -       | -       | -       | -       | -       | -       | 0       | -       | 0       | 0       | 0       | -       | -       | 0       | 0       | 0       | 0       | 0       | -       | -       | -       | 0       | 0       | 0       | 0       |   |
| 15:00  | -       | -       | -       | -       | -       | -       | -       | -       | -       | 0       | -       | 0       | 0       | 0       | -       | -       | 0       | 0       | 0       | 0       | 0       | -       | -       | -       | 0       | 0       | 0       | 0       |   |
| 16:00  | -       | -       | -       | -       | -       | -       | -       | -       | -       | 0       | -       | 0       | 0       | 0       | -       | -       | 0       | 0       | 0       | 0       | 0       | -       | -       | -       | 0       | 0       | 0       | 0       |   |
| 17:00  | _       | _       | _       | _       | _       | _       | _       | _       | _       | 0       | -       | 0       | 0       | 0       | _       | _       | 0       | 0       | 0       | 0       | 0       | _       | -       | -       | 0       | 0       | 0       | 0       |   |
|        |         |         |         |         |         |         |         |         |         |         |         |         |         |         |         |         |         |         |         |         |         | ß       | じる      |         |         |         |         | ок      |   |

③必要に応じてコメントを入力した後、「送信」ボタンを選択します。

| 給排水工    | 車オンライン由語システム(パッケージ 排水[検証系]) |        |   |
|---------|-----------------------------|--------|---|
|         | 444                         |        | + |
| ב (<br> | A 棟、B 棟同日施工します              |        |   |
| #       | <b>7ァイルアップロード</b>           | 閉じる 送信 |   |

④表示されるメッセージにて「OK」ボタンを選択した後、「工事申請一覧」画面に戻ります。

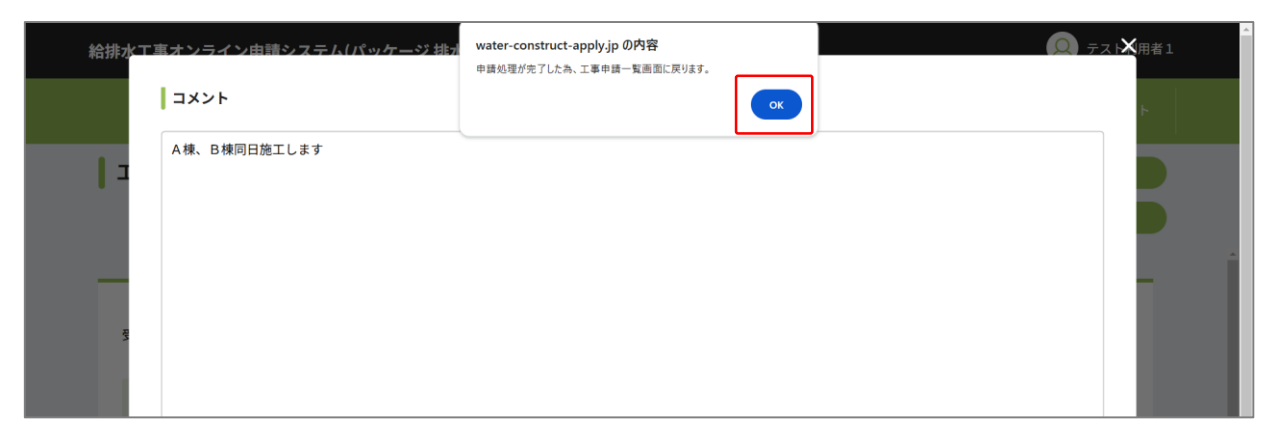

#### 4-4 完了検査を依頼するとき

完了検査を依頼するときは、以下の手順で行います。

①TOPメニュー「工事申請一覧」を選択した後、「工事申請一覧」画面にて「処理が必要」を選択し、「申請状況」が「完了届作成 中」である工事の右「表示」ボタンを選択します。

| <b>合排水工事オンライン申請システム(ノ</b> | 😣 テスト利用 |         |                  |          |               |
|---------------------------|---------|---------|------------------|----------|---------------|
|                           | 希 тор   | 🚉 利用者情報 | 🎽 問い合わせ一覧        | ᅭ 工事申請一覧 | Ê FAQ → ログアウト |
| ┃ 工事申請一覧                  |         |         |                  |          | 新規申請          |
| ● 処理が必要 🔵 すべて             |         |         |                  |          | 検索            |
| 申請日 🕴 最終更新                | ◆ 申請状況  | ♦ 事業者   | ● 担当者            | ♦ 設置場所   |               |
| 2025-01-27 2025-01-28     | 完了届作成中  | テスト利用者1 | 事業体(開発用管<br>理者1) |          | 表示            |
| 1件中1から1まで表示               |         |         |                  |          |               |

②「工事」申請」画面にて必要事項を入力後、「チェックリスト」ボタンを選択します。

※入力を一時中断したいときは入力内容を一時保存することができます。詳細は「P.42」を参照ください。

| 給排水工事オンライン申請システム(パ | ッケージ 給水[検証系] | 1)              |                  |           |               | 횑 テスト利用者1  |
|--------------------|--------------|-----------------|------------------|-----------|---------------|------------|
|                    | 希 тор        | <b>土、</b> 利用者情報 | 🞽 問い合わせ一覧        | 🏡 工事申請一覧  | 💽 FAQ         |            |
| 工事_申請              |              |                 |                  | 決裁履歴      | 様式<br>チェックリスト | —時保存<br>申請 |
| 受付番号 30<br>工事申請    | 工事着手。        |                 | い合わせ番号<br>承認工事検査 | 40<br>E依頼 | 完了検査依頼        | 間い合わせ      |
| I#                 |              |                 |                  |           |               | i          |

③「排水設備等工事計画承認申請」画面にてチェックリストのすべてにチェックを入れた後、「登録」ボタンを選択します。

| 添付書類                             | 審査項目           |
|----------------------------------|----------------|
| 排水設備台帳                           |                |
| 排水設備平面図(完成)                      |                |
| 工事施工写真                           | 公共桝のみの場合添付     |
| 舗装工事写真                           | 公道上工事を施行した場合添付 |
| 排水設備平面図                          |                |
| 申請者名、設置場所、工事店名、責任技術者<br>名を記載している |                |
| 方位は正しく記載している                     |                |
| 建物の配置、形状を記載している                  |                |
| 既設公共汚水ます、水道メーターの位置を記<br>載している    |                |

④「申請」ボタンを選択します。

| 給排水工事オンライン申請システム(パ | ッケージ 排水[検証系          | i])     |           |          |               | 🔎 テスト利用者1 |
|--------------------|----------------------|---------|-----------|----------|---------------|-----------|
|                    | 👫 тор                | 🚉 利用者情報 | 💙 問い合わせ一覧 | 쓰 工事申請一覧 | Ê 🛛 🗗 FAQ     | [→ ログアウト  |
| 工事_申請              |                      |         |           | 決裁履歴     | 様式<br>チェックリスト | 中時保存      |
| 受付番号 5             |                      |         | 問い合わせ番号   | 5        |               | 問い合わせ     |
| 工事申請               | 工事着手                 | 届       | 承認工事検到    | 查依頼      | 完了検査依頼        |           |
| 工事完成日 ※【必須】        | 2025/02/26           |         |           |          |               |           |
| 申請者名 ※【必須】         |                      |         |           |          |               |           |
| 電話番号 ※【必須】         | 例 000-0000-0000,0000 | 0000000 |           | 2        | 給水装置所有者からコピー  |           |
| 検査立会希望 ※【必須】       | ○ 有り 🔹 無し            |         |           |          |               |           |

⑤必要に応じてコメントを入力した後、「送信」ボタンを選択します。

| 給排水工事オンライン申請シス | テム(パッケージ 排水[検証系]) |      |     | <u>テスト</u> 用者1 |
|----------------|-------------------|------|-----|----------------|
| 4<%            |                   |      |     | F              |
| 1 2            |                   |      |     |                |
|                |                   |      |     |                |
| -              |                   |      |     |                |
| Ŧ              |                   |      |     |                |
|                |                   |      |     |                |
|                |                   |      | _ [ | A              |
| ±              |                   | 閉じる  | 送信  |                |
|                |                   |      |     |                |
| 1              |                   | <br> |     |                |
|                |                   |      |     |                |

#### 4-5 申請の決裁状況を確認するとき(決裁履歴)

申請の決裁状況を確認するときは、以下の手順で行います。

①TOPメニュー「工事申請一覧」を選択した後、「工事申請一覧」画面にて「すべて」を選択し、行の右「表示」ボタンを選択します。

| 給排水工事オンライン申請システム(パ    | 給排水工事オンライン申請システム(パッケージ給水[検証系]) |         |                  |            |       |      |  |  |  |  |
|-----------------------|--------------------------------|---------|------------------|------------|-------|------|--|--|--|--|
|                       | 🐔 тор                          | 🎎 利用者情報 | 🔛 問い合わせ一覧        | 松 工事申請一覧   | [ FAQ |      |  |  |  |  |
| 工事申請一覧                |                                |         |                  |            |       | 新規申請 |  |  |  |  |
| ○ 処理が必要  ● すべて        |                                |         |                  |            | 検索    |      |  |  |  |  |
| 申請日 🕴 最終更新            | ● 申請状況                         | ● 事業者   | ♦ 担当者            | ● 設置場所     |       |      |  |  |  |  |
| 2025-01-27 2025-01-28 | 完了届依頼中                         | テスト利用者1 | 事業体(開発用管<br>理者1) | 6483391/40 |       | 表示   |  |  |  |  |
| 1件中1から1まで表示           |                                |         |                  |            |       |      |  |  |  |  |
|                       |                                |         |                  |            |       |      |  |  |  |  |

②「工事」申請」画面にて、「決裁履歴」ボタンを選択します。

| 給排水工事オンライン申請システム(パ | ッケージ 給水[検証系]) |            |                 | 😕 テスト利用者1       |
|--------------------|---------------|------------|-----------------|-----------------|
|                    | 😤 TOP 👫 利用者情報 | 🔛 問い合わせ一覧  | <b>坐</b> 工事申請一覧 | III FAQ E→ログアウト |
| 工事_申請              |               | [          | 決載履歴            | 様式<br>エックリスト 申請 |
| 受付番号 30            |               | 問い合わせ番号 4( | )               | 問い合わせ           |
| 工事申請               | 工事着手届         | 承認工事検査依    | <b>大頼</b>       | 完了校查依頼          |
| 工事                 |               |            |                 | i i             |
| 提出曰 ※【必須】          | 2025/01/29    |            |                 |                 |
| 郵便番号 ※【必須】         | 8120036       | 主所検索       |                 |                 |
| 住所※【必須】            | 福岡県福岡市博多区上呉服町 |            |                 |                 |
| · 主要来有""【以俎】       | テフト利田老1       |            |                 |                 |

③「決裁履歴」画面にて、各段階での決済内容が確認できます。

| 給排水工車オンライン由請                          | システム(パッケージ 給水[検証系]) |        |   |
|---------------------------------------|---------------------|--------|---|
| 決裁履歴                                  |                     |        | н |
| コ                                     |                     |        |   |
|                                       | 申請日                 | 決済状況   |   |
|                                       | 2025/01/28 9:41:53  | 申請     |   |
|                                       | 2025/01/28 9:47:20  | 承認     |   |
| ● 承認工事検査                              | 依頼                  |        |   |
|                                       | 申請日                 | 決済状況   |   |
|                                       | 2025/01/28 9:57:56  | 申請     |   |
|                                       | 2025/01/28 10:07:47 | 通知     |   |
| 7.                                    | 2025/01/28 10:11:46 | 承認     |   |
| e e e e e e e e e e e e e e e e e e e |                     | ا (19) |   |

#### 4-6 各種様式を出力するとき(様式出力)

各種様式を出力するときは、以下の手順で行います。

①TOPメニュー「工事申請一覧」を選択した後、「工事申請一覧」画面にて「すべて」を選択し、行の右「表示」ボタンを選択します。

| 給排水工事オンライン申請システム(パ                     | ッケージ 給水[検証 | [系])    |                  |          | 🔗 テスト利用者1      |
|----------------------------------------|------------|---------|------------------|----------|----------------|
|                                        | 🐔 тор      | 💐 利用者情報 | 🞽 問い合わせ一覧        | 😃 工事申請一覧 | I FAQ [→ ログアウト |
| 工事申請一覧                                 |            |         |                  |          | 新規申請           |
| <ul> <li>処理が必要</li> <li>すべて</li> </ul> |            |         |                  |          | 検索             |
| 申請日 🔷 最終更新                             | ● 申請状況     | ◎ 事業者   | ● 担当者            | ● 設置場所   |                |
| 2025-01-27 2025-01-28                  | 完了届依頼中     | テスト利用者1 | 事業体(開発用管<br>理者1) |          | 表示             |
| 1件中1から1まで表示                            |            |         |                  |          |                |

②「工事」申請」画面にて、「様式」ボタンを選択します。

|            |            |         |           |          | 1       |       |
|------------|------------|---------|-----------|----------|---------|-------|
|            | 🐔 тор      | よ 利用者情報 | 🞽 問い合わせ一覧 | 쓰 工事申請一覧 | FAQ     |       |
| 工事_申請      |            |         |           | 決裁履歴     | 様式      | 一時保存  |
|            |            |         |           |          | チェックリスト | 申請    |
|            |            |         |           |          |         |       |
| 受付番号 30    |            |         | 問い合わせ番号   | 40       |         | 問い合わせ |
|            |            |         |           |          |         |       |
| 工事申請       | 工事権        | 手届      | 承認工事検討    | 查依頼      | 完了検査依頼  |       |
| T#         |            |         |           |          |         | i i   |
| 提出日 ※【必須】  | 2025/01/29 |         |           |          |         |       |
| 郵便番号 ※【必須】 | 8120036    | 1       | 主所検索      |          |         |       |
| 住所 ※【必須】   | 福岡県福岡市博多区  | 上呉服町    |           |          |         |       |

③「プレビュー」ボタンを選択すると様式が表示されます。 ※お使いの環境によって画面表示が異なる場合があります。

| 給排水工事オンライン申請システム(パ | システム(パッケージ給水[検証系]) |             |           |             |       |          |
|--------------------|--------------------|-------------|-----------|-------------|-------|----------|
|                    | 👫 ТОР              | 🚉 利用者情報     | 🎽 問い合わせ一覧 | 🕰 工事申請一覧    | [ FAQ | [→ ログアウト |
| 様式                 |                    |             |           |             |       | 工事申請     |
| 様式                 |                    | Q ^   ~ 0 / | 0         | -   + 自動ズーム | ~     | _        |
| プレビュー              |                    |             |           |             |       |          |
|                    |                    |             |           |             |       |          |
|                    |                    |             | ※サ        | トンプル        |       |          |
|                    |                    |             |           |             |       |          |
|                    |                    |             |           |             |       |          |

#### 4-7 入力を途中で保存するとき(一時保存)

入力を途中で保存するときは、以下の手順で行います。

①TOPメニュー「工事申請一覧」を選択した後、工事の右「表示」ボタンを選択し、入力を行った「工事」申請」画面にて「一時保存」ボタンを選択します。

| 非水工事オンライン申請システム(パッケージ給水[検証系]) |            |            |           |                 |               |            |  |
|-------------------------------|------------|------------|-----------|-----------------|---------------|------------|--|
|                               | 🐔 тор      | 🚉 利用者情報    | 🞽 問い合わせ一覧 | <b>公</b> 工事申請一覧 | PFAQ          | [→ ログアウト   |  |
| 工事_申請                         |            |            |           | 決裁履歴            | 様式<br>チェックリスト | 一時保存<br>申請 |  |
| 受付番号 30                       |            | <u>ا</u> ة | 問い合わせ番号   | 40              |               | 問い合わせ      |  |
| 工事申請                          | 工事制        | 手届         | 承認工事検到    | 查依頼             | 完了検査依頼        |            |  |
| 工事                            |            |            |           |                 |               |            |  |
| 提出日 ※【必須】                     | 2025/01/29 |            |           |                 |               |            |  |
| 郵便番号 ※【必須】                    | 8120036    | 住          | 所検索       |                 |               |            |  |
| 住所 ※【必須】                      | 福岡県福岡市博多区  | 上呉服町       |           |                 |               |            |  |
| 本帯ボカ w 【21年】                  |            |            |           |                 |               |            |  |

②申請の一時保存が行われ、「工事申請一覧」画面に戻ります。

①申請の差し戻しがあった場合、差し戻しのお知らせメールが届きます。

|   | 【 申請】承認工事検査依頼差戻のお知らせ(受付No:31) 🥬 > 🗺 トレイ×           | ₿ | Ø |
|---|----------------------------------------------------|---|---|
| ? | 10:41 (50 分前) ☆                                    | ¢ | : |
|   | [ ]様                                               |   |   |
|   | 以下の工事申請につきまして、内容に不備がありましたので、差し戻しします。               |   |   |
|   | 【手続き内容】<br>・ご利用事業体<br>・受付No: 31<br>・工事フロー:承認工事検査依頼 |   |   |
|   | 再度ooを確認してください。                                     |   |   |
|   | ※このメールは自動送信されています。返信いただいてもお答えできませんのでご了承ください。       |   |   |
|   | ● 返信 → 転送                                          |   |   |

②TOPメニュー「工事申請一覧」を選択し、差し戻しを受けた工事の右「表示」ボタンを選択します。

| 給排水工事オンライン申請システム(ハ    | ペッケージ 給水[検証 | 王系])               |             | 月限会社OO設備      |
|-----------------------|-------------|--------------------|-------------|---------------|
|                       | 希 тор       | 🚉 利用者情報 🏾 🔄 問い合わせ- | -覧 🕰 工事申請一覧 | i FAQ [→ログアウト |
| 工事申請一覧                |             |                    |             | 新規申請          |
| ● 処理が必要  ) すべて        |             |                    |             | 検索            |
| 申請日 最終更新              | ◆ 申請状況      | ♦ 事業者 ♦ 担当者        | ◆ 設置場所      |               |
| 2025-02-04 2025-02-04 | 申請作成中       | 有限会社〇〇設 鈴木一郎<br>備  | 福岡県福岡市      | 表示            |
| 1件中1から1まで表示           |             |                    |             |               |
|                       |             |                    |             |               |

③新たにページが追加されているのを確認したら必要な情報を入力し、「申請」ボタンを選択して再度申請を行います。 前回の申請内容を確認する場合は「<>」ボタンを選択し、前ページに戻ります。

| 合排水工事オンラ 1  | イン申請システム(パ | ペッケージ 給水[検証      | [系])    |           |          |   | <u> </u> | 有限会社〇〇設備 |
|-------------|------------|------------------|---------|-----------|----------|---|----------|----------|
|             |            | 🐔 тор            | 🚉 利用者情報 | 📔 問い合わせ一覧 | 🕰 工事申請一覧 | 2 |          |          |
| 工事_申請       |            |                  |         |           | 決裁履歴     |   | 様式       | 一時保存     |
|             |            |                  |         |           |          |   |          | 申請       |
|             |            |                  |         |           |          |   |          |          |
| 受付番号        | 31         |                  |         | 問い合わせ番号   | 41       |   |          | 問い合わせ    |
| :           | 工事申請       | 1#4              | 手届      | 承認工事検     | 查依頼      |   | 完了検査依頼   |          |
|             |            |                  |         |           |          |   |          | 1/3      |
| 申請者         |            |                  |         |           |          |   |          |          |
| 検査日予約       |            | 2025/02/06 09:00 |         | 検査日       |          |   |          |          |
| 64-01 Ho 10 |            |                  |         |           |          |   |          |          |

#### 4-9 返し戻しを受けたとき

返し戻しとは、利用者側からの依頼で決裁がおりている申請を申請前に戻す機能です。申請が取り消された工事は「工事申請一覧」画 面に「申請作成中」の状況として表示されます。

| 給排水工事オンライン申請システム(パッケージ給水[検証系]) |        |              |           |          |                 |  |
|--------------------------------|--------|--------------|-----------|----------|-----------------|--|
|                                | 🐔 тор  | 🚢 利用者情報      | 🔀 問い合わせ一覧 | 🕰 工事申請一覧 | III FAQ [→ログアウト |  |
| 工事申請一覧                         |        |              |           |          | 新規申請            |  |
| ● 処理が必要 🔷 すべて                  |        |              |           |          | 検索              |  |
| 申請日 🕴 最終更新                     | ♦ 申請状況 | 事業者          | ♦ 担当者     | ◆ 設置場所   |                 |  |
| 2025-02-04 2025-02-04          | 申請作成中  | 有限会社〇〇部<br>備 | 。 鈴木一郎    | 福岡県福岡市   | 表示              |  |
| 1件中1から1まで表示                    |        |              |           |          |                 |  |
|                                |        |              |           |          |                 |  |
|                                |        |              |           |          |                 |  |
|                                |        |              |           |          |                 |  |
|                                |        |              |           |          |                 |  |

①TOPメニュー「工事申請一覧」を選択し、再度申請を行う場合は工事の右「表示」ボタンを選択します。

②新たにページが追加されているのを確認したら必要な情報を入力し、「申請」ボタンを選択して再度申請を行います。 前回の申請内容を確認する場合は「⊲」ボタンを選択し、前ページに戻ります。

|            | 🐔 тор   | ▲ 利用者情報 🛛 🖾 問い合わせー | ・覧 <u>松</u> 工事申請一覧 | I FAQ [→ ロク      |         |
|------------|---------|--------------------|--------------------|------------------|---------|
| 工事_申請      |         | 決載關係               | そ 様式<br>チェックリスト    | コピー 一時<br>申請削除 申 | 保存<br>請 |
| 受付番号 37    |         | 問い合わせ番号            | 47                 | 問い合わっ            | ť       |
| 工事申請       | 工事着手后   | i 🛛 🕺              | 事検査依頼              | 完了検査依頼           |         |
|            |         |                    |                    | ■ 1/2            | 2       |
| 申請者情報      |         |                    |                    |                  | 11      |
| 申請日 ※【必須】  | 年/月/日   |                    |                    |                  |         |
|            | 8120026 | 住所検索               |                    |                  |         |
| 郵便番号 ※【必須】 | 8120036 |                    |                    |                  |         |

#### 4-10 工事申請から問い合わせを行うとき

「工事\_申請」画面にて問い合わせを行うことで、「工事申請」と「問い合わせ」のページ移動をスムーズに行うことができます。手順は以下のとおりです。

①TOPメニュー「工事申請一覧」を選択した後、工事の右「表示」ボタンを選択し、「工事」申請」画面にて「問い合わせ」ボタンを 選択します。

| 給排水工事オンライン申請システム(パ |               |                   |            |  |  |  |  |  |  |
|--------------------|---------------|-------------------|------------|--|--|--|--|--|--|
|                    | A TOP L 利用者情報 | 🔛 問い合わせ一覧 🏧 工事申請一 | 覧          |  |  |  |  |  |  |
| 工事_申請              |               | 決裁履歴 様式           | コピー 一時保存   |  |  |  |  |  |  |
|                    |               | チェックリス            | (ト 申請削除 申請 |  |  |  |  |  |  |
|                    |               |                   |            |  |  |  |  |  |  |
| 受付番号 37            |               | 問い合わせ番号 47        | 問い合わせ      |  |  |  |  |  |  |
| 工事申請               | 工事着手届         | 承認工事検查依頼          | 完了検査依頼     |  |  |  |  |  |  |
| 由等名情和              |               |                   | 1/2        |  |  |  |  |  |  |
| 申請日 ※【必須】          | 年 /月/日        |                   |            |  |  |  |  |  |  |
| 郵便番号 ※【必須】         | 8120036       | 住所検索              |            |  |  |  |  |  |  |
| 住所 ※【必須】           | 福岡県福岡市博多区上呉服町 |                   |            |  |  |  |  |  |  |
|                    |               |                   |            |  |  |  |  |  |  |

#### ②項目の入力を行います。

※問い合わせの詳細については「P.18」を参照ください。

|       |    | 🛉 тор | ▲ 利用者情報 | ── 問い合わせ一覧 | A 工事申請一覧 | 🖸 FAQ | [→ ログアウト |  |  |
|-------|----|-------|---------|------------|----------|-------|----------|--|--|
|       |    |       |         |            |          |       |          |  |  |
| 問い合わせ |    |       |         |            |          |       | 新規申請     |  |  |
| 問い会会共 |    |       |         |            |          |       |          |  |  |
| 向い合わせ |    |       |         |            |          |       |          |  |  |
| 受付番号  | 46 | 工事申   | 請問      | い合わせ番号     | 57       |       |          |  |  |
| タイトル  |    |       |         |            |          |       |          |  |  |
| 設置場所  |    |       |         | マップ表示      |          |       |          |  |  |
|       |    |       |         |            |          |       |          |  |  |
|       |    |       |         |            |          |       |          |  |  |
| メッセージ |    |       |         |            |          |       |          |  |  |
|       |    |       |         |            |          |       | *        |  |  |
|       |    |       |         |            |          |       |          |  |  |
|       |    |       |         |            |          |       |          |  |  |
|       |    |       |         |            |          |       |          |  |  |
|       |    |       |         |            |          |       |          |  |  |

# 5.困ったときは

#### 5-1 FAQ

FAQ(よくある質問とその回答)を確認するときは、以下の手順で行います。

①メインメニュー「FAQ」を選択します。

| 給排水工事オンライン申請システム(パ |       | 😣 テスト利用者1 |           |          |     |          |
|--------------------|-------|-----------|-----------|----------|-----|----------|
|                    | 👫 ТОР | 🚉 利用者情報   | ▶ 問い合わせ一覧 | 🔐 工事申請一覧 | FAQ | [→ ログアウト |

#### ②「FAQ」画面が表示されます。

| water-cor | nstruct-a | ipply.jp/GeneralFaq |   |  |
|-----------|-----------|---------------------|---|--|
| F/        | ĄQ        |                     |   |  |
| Γ.        |           |                     |   |  |
|           | シス        | テムログインについて          |   |  |
|           | Q         | メールアドレスを変更したい       | + |  |
|           | 指定        | 給水装置工事事業者申請手続きについて  |   |  |
|           | Q         | 申請に必要な書類を教えてください    | + |  |
|           |           |                     |   |  |
|           |           |                     |   |  |
|           |           |                     |   |  |
|           |           |                     |   |  |
|           |           |                     |   |  |
|           |           |                     |   |  |
|           |           |                     |   |  |
|           |           |                     |   |  |

#### 5-2 その他問い合わせ先

本システムに関する問い合わせ先は以下となります。 ※別途記載